# Tutoriel Moodle : Le test et ses paramètres

# moodle

 $\square$ 

Test

# L'activité Test dans Moodle

Pratique pour ramasser rapidement des traces des apprentissages des élèves : tests diagnostique, évaluation ciblée, exercices, examens...

# 1. Installer l'activité dans votre cours

- En mode édition, placez-vous dans la section où vous désirez ajouter le test
- Cliquez d'abord sur Ajouter une activité ou ressource et choisissez l'activité Test

# 2. Paramètres des tests

Voici les explications des principaux paramètres disponibles pour les tests :

**Nom :** Donner un nom évocateur à votre test afin que vous vous souveniez dans quel contexte vous l'avez utilisé. **Description :** Écrire ici les consignes ou les messages importants à savoir juste avant le test. En cochant la case sous la fenêtre, vous pouvez décider que votre description soit visible avant même que l'élève ouvre le test.

### Temps

**Ouvrir ou fermer le test :** Si vous activez ces options, vous pouvez décider du moment où le test sera accessible pour les élèves.

**Temps disponible :** Vous pouvez déterminer la durée maximale du test (le décompte commence au moment où un élève ouvre le test – chaque élève a son propre décompte)

Conseil : choisir cette option

Lorsque le temps imparti échoit

La tentative en cours est envoyée automatiquement

# Note

**Note pour passer :** (Facultatif) Si vous l'écrivez, la note ne doit pas être inscrite en %, mais sur le total du test **Nombre de tentative :** À choisir selon le contexte. Pour une évaluation, on peut choisir 1 ou 2 tentatives, pour un exercice, on peut mettre *Illimité* 

# Mise en page

**Nouvelle page :** Déterminer le nombre de questions par page. Nous conseillons de sélectionner *chaque question* pour qu'une sauvegarde automatique se fasse plus régulièrement.

# **Comportement des questions**

Mélanger les éléments des questions : Oui veut dire que l'ordre des choix de réponses seront différents d'un individu à l'autre

Comment se comportent les questions : Voici les 2 plus populaires...

?

- Rétroaction a posteriori (les élèves verront vos feedbacks APRÈS avoir terminer et envoyer ses réponses.
- *Rétroaction immédiate* (les élèves peuvent valider leur réponse après chaque numéro et voir vos feedbacks)

**Chaque tentative complète la précédente :** *Oui* veut dire que si un élève fait une 2<sup>e</sup> tentative, il verra ses premières réponses, il pourra les modifier et continuer son examen.

Centre de services scolaire de la Beauce-Etchemin Ouébec 😽

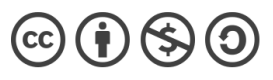

TUTORIEL MOODLE – test et paramètres

Chantal Poulin, Cons. Pédagogique

#### **Option de relecture**

Les élèves ont la plupart du temps accès à leur tentative afin de comprendre leurs erreurs : c'est ce qu'on appelle la relecture. Vous pouvez décider ce que l'élève peut voir.

La tentative : les questions et ses réponses

Si correcte : Moodle indique si ses réponses sont correctes ou non.

**Points** : L'élève voit sa note

**Rétroaction spécifique** : Si vous en avez incluse dans vos questions, ce serait une rétroaction selon le choix de réponses choisit par l'élève.

**Rétroaction générale** : Si vous en avez incluse dans vos questions, ce serait une rétroaction pour une question donnée.

Réponse juste : Moodle donne à l'élève la réponse attendue, la bonne réponse.

Feedback global : c'est un commentaire programmé au niveau du test (voir plus bas)

#### Apparence, Safe exam browser et Restriction sur les tentatives

Pas décrit dans ce tutoriel, car peu utilisé par les enseignants.

#### Feedback global

Vous pouvez mettre des commentaires généraux qui apparaîtront selon le résultat obtenu par l'élève au test. Il peut avoir un commentaire par intervalle de notes.

#### **Réglage courant et Restriction d'accès**

Ces options seront abordées dans d'autres tutoriels.

### Achèvement d'activité

Si vous voulez utiliser les outils de suivi tel que la liste des tâches, vous devez déterminer la condition qui fera que Moodle considèrera l'activité achevée. Pour un test, je vous recommande ceci :

| Suivi d'achèvement | 0 | Afficher l'activité comme terminée dès que les conditions sont remplies               |
|--------------------|---|---------------------------------------------------------------------------------------|
| Affichage requis   |   | L'étudiant doit afficher cette activité pour achever l'activité                       |
| Note requise       |   | 🖌 L'étudiant doit recevoir une note pour achever cette activité 🛛 🕢                   |
|                    |   | 🗆 L'étudiant doit obtenir une note minimale de réussite pour achever cette activité 💡 |

# N'oubliez pas d'enregistrer

Enregistrer et revenir au cours

Enregistrer et afficher

Centre de services scolaire de la Beauce-Etchemin Québec 😒 😒

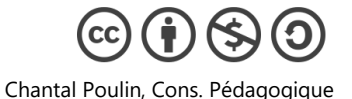

Annuler

TUTORIEL MOODLE – test et paramètres